## How to set the date format in Windows 8

1. Move you mouse cursor to the right bottom corner of your desktop. The right side charm bar will appear. Click on the Setting icon.

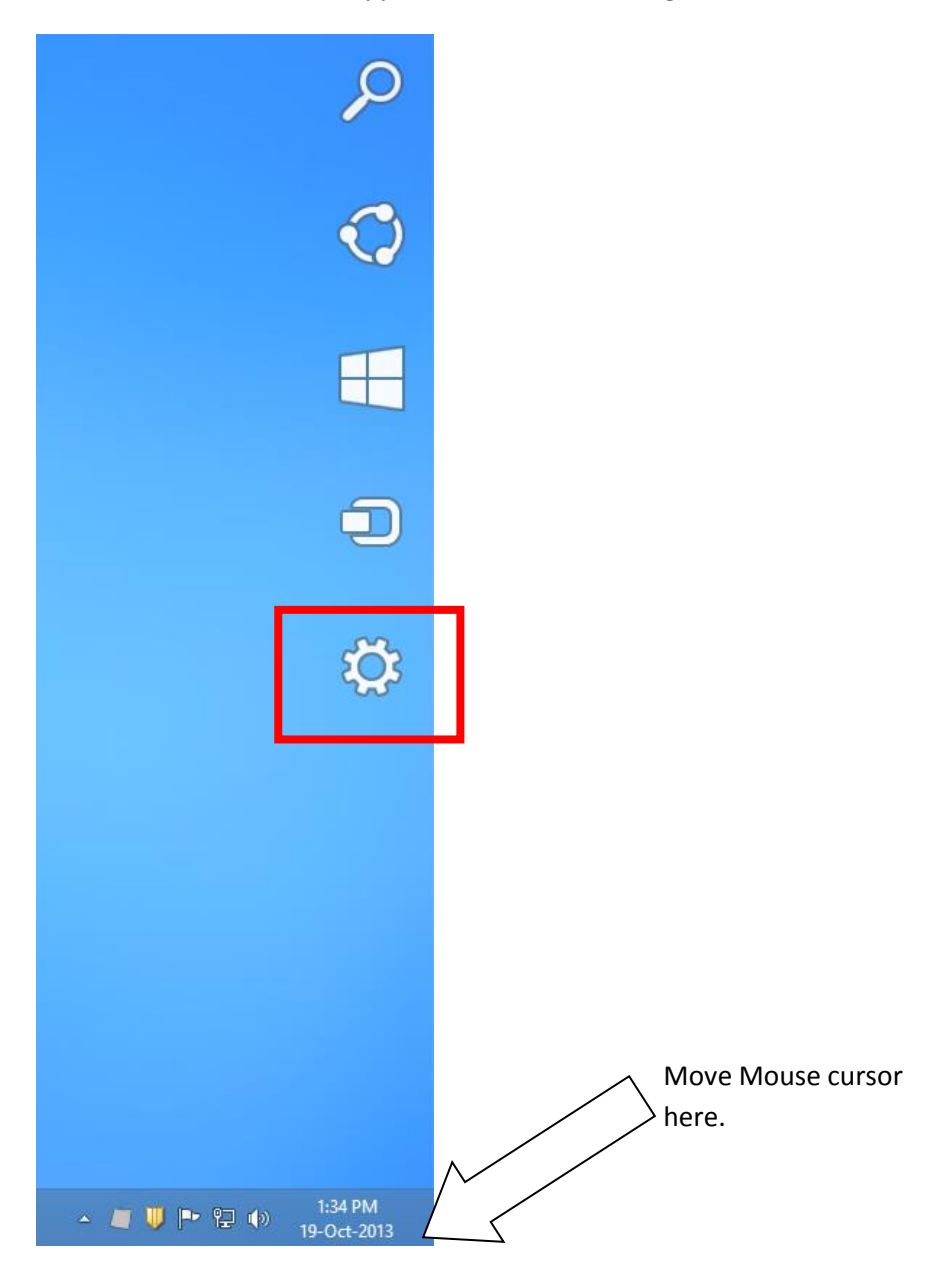

## 2. Click on Control Panel.

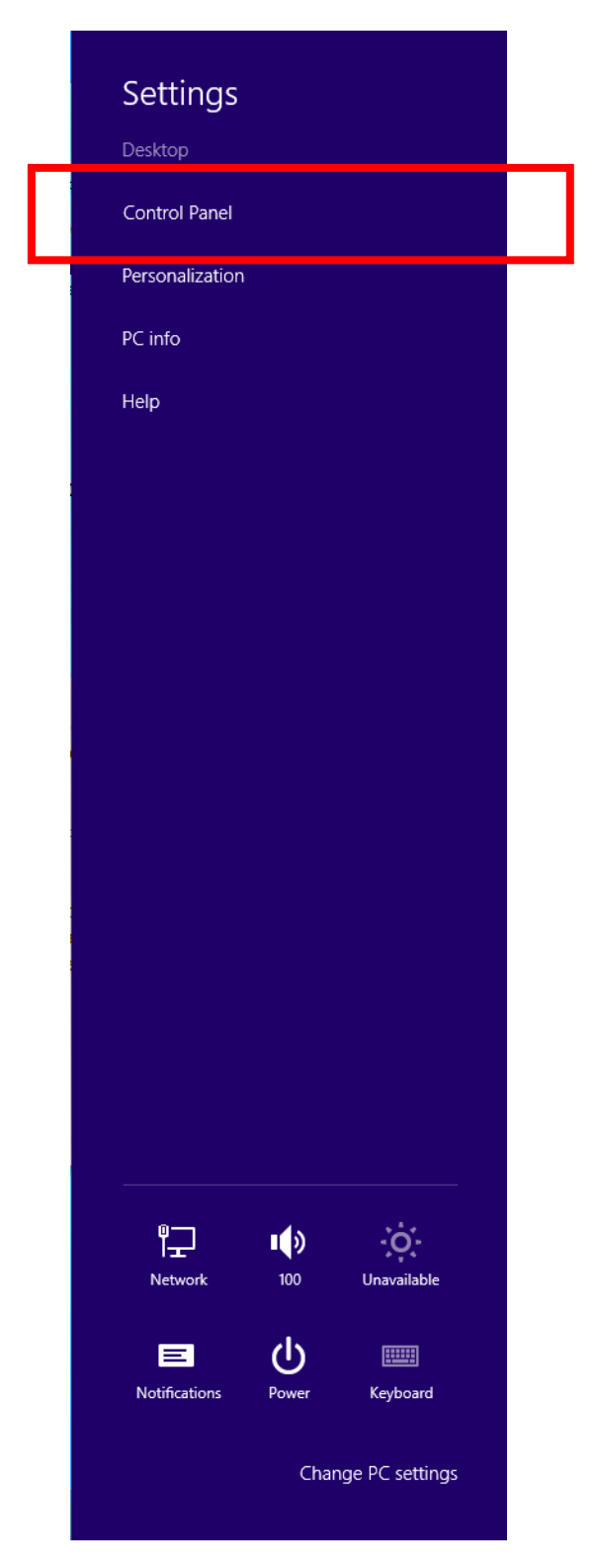

3. The items on the control panel will appear as below.

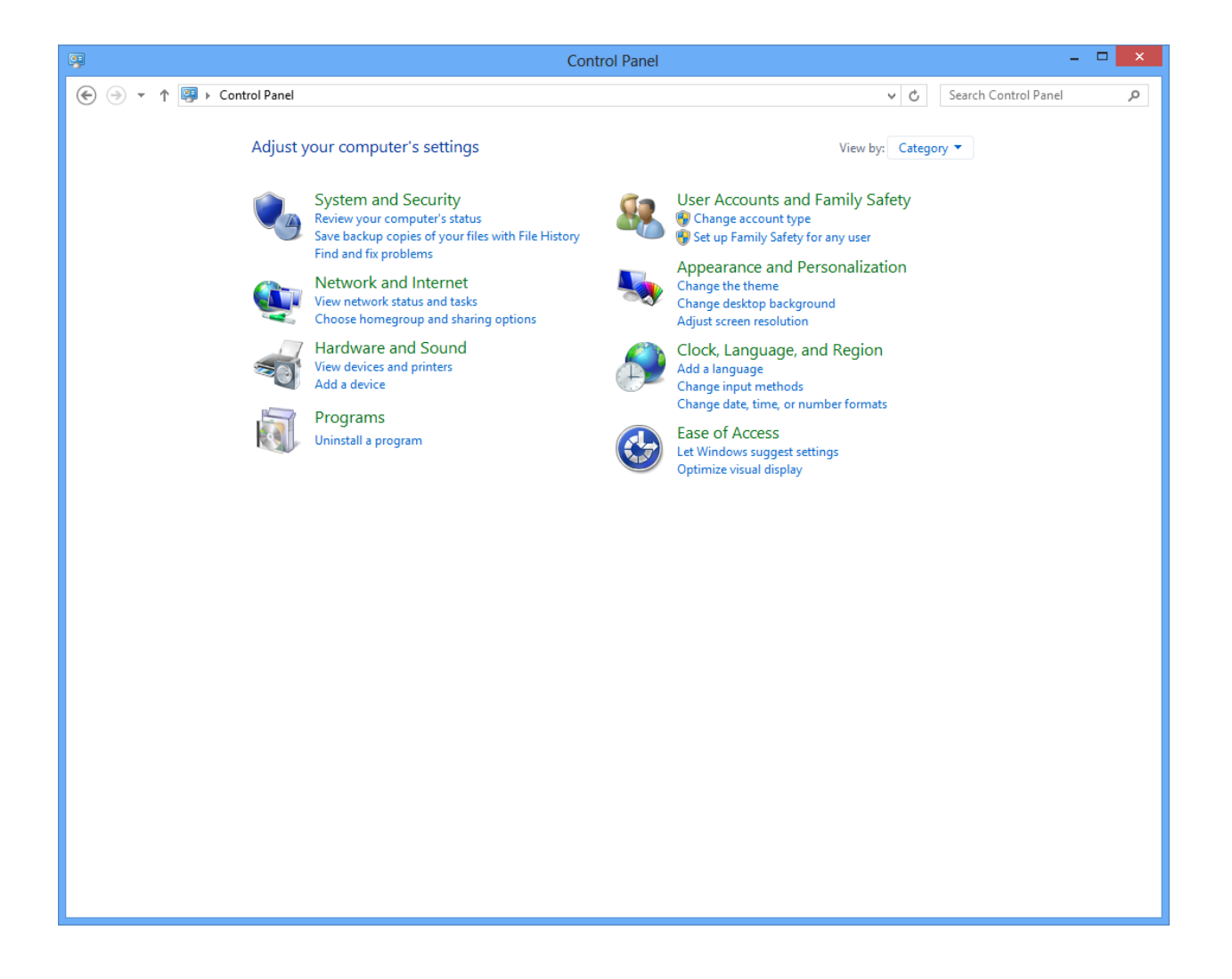

4. Click on the View By & change view to large Icon.

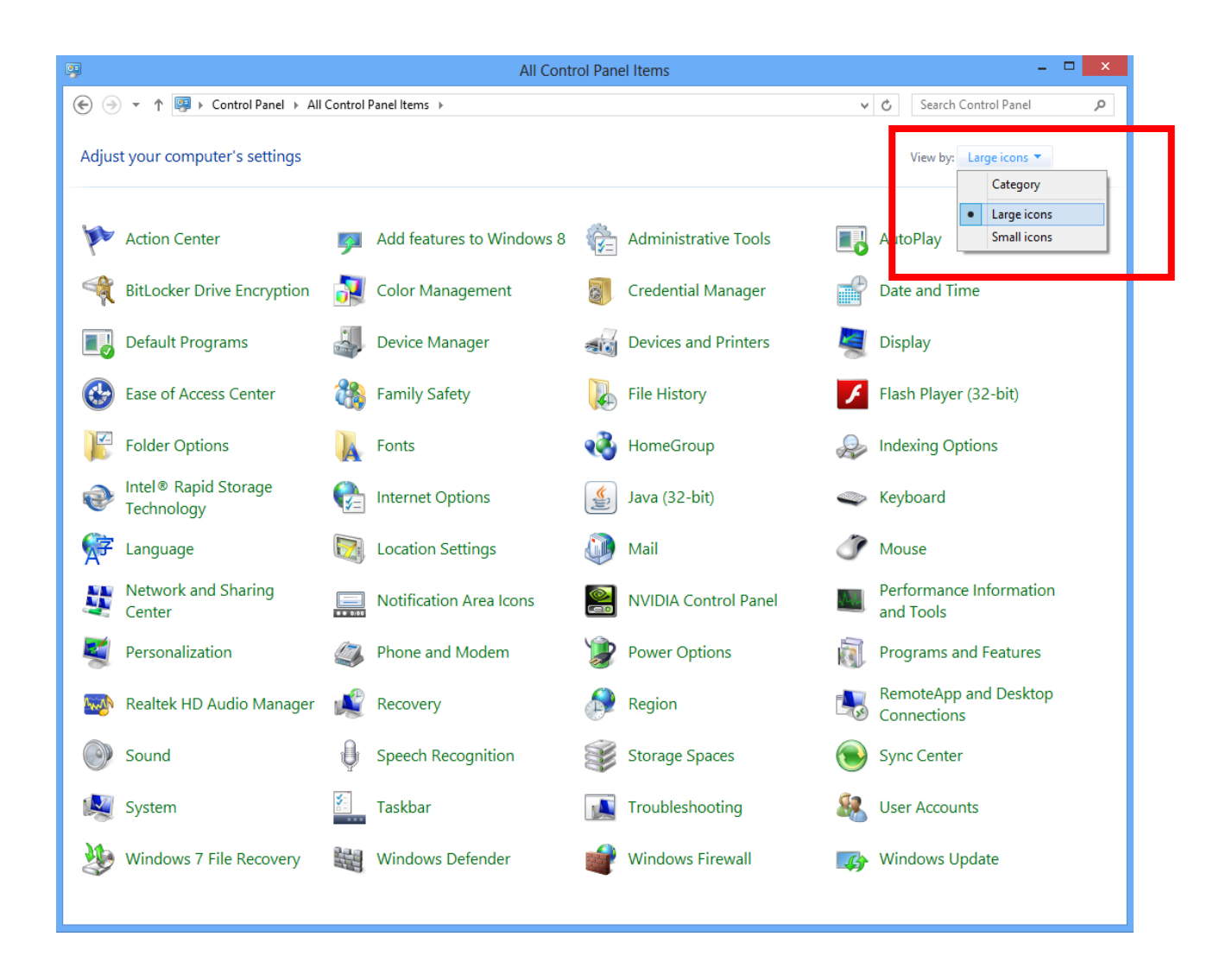

## 5. Click on the Region icon.

| All Control Panel Items – 🗆 🗙      |                           |                      |                                      |  |  |
|------------------------------------|---------------------------|----------------------|--------------------------------------|--|--|
|                                    | I Control Panel Items 🔸   |                      | ✓ ♂ Search Control Panel             |  |  |
| Adjust your computer's settings    |                           |                      | View by: Large icons 🔻               |  |  |
| Y Action Center                    | Add features to Windows 8 |                      | AutoPlay                             |  |  |
| RitLocker Drive Encryption         | 🛐 Color Management        | Credential Manager   | Date and Time                        |  |  |
| Default Programs                   | Device Manager            | Devices and Printers | Jisplay                              |  |  |
| Ease of Access Center              | Ramily Safety             | File History         | Flash Player (32-bit)                |  |  |
| Folder Options                     | Fonts                     | 🝓 HomeGroup          | lndexing Options                     |  |  |
| Intel® Rapid Storage<br>Technology | Internet Options          | Java (32-bit)        | 🧼 Keyboard                           |  |  |
| 🚰 Language                         | Location Settings         | 🛺 Mail               | 💣 Mouse                              |  |  |
| Network and Sharing<br>Center      | Notification Area Icons   | NVIDIA Control Panel | Performance Information<br>and Tools |  |  |
| Personalization                    | Phone and Modem           | Power Options        | Programs and Features                |  |  |
| Realtek HD Audio Manager           | Recovery                  | Region               | RemoteApp and Desktop<br>Connections |  |  |
| Sound                              | Speech Recognition        | Storage Spaces       | Sync Center                          |  |  |
| 🙀 System                           | Taskbar                   | Troubleshooting      | 🥵 User Accounts                      |  |  |
| Windows 7 File Recovery            | Windows Defender          | Windows Firewall     | 😝 Windows Update                     |  |  |
|                                    |                           |                      |                                      |  |  |

## 6. Click on Additional Settings...

| 9                          | Region                       | × |  |
|----------------------------|------------------------------|---|--|
| Formats Location Admin     | nistrative                   |   |  |
| <u>F</u> ormat:            |                              |   |  |
| English (United States     | ) ~                          |   |  |
| Language preferences       | te                           |   |  |
| Short date:                | dd-MMM-vvvv v                |   |  |
| Long date:                 | dddd, MMMM d, yyyy           |   |  |
| Short time:                | h:mm tt                      |   |  |
| Long time:                 | h:mm:ss tt 🗸                 |   |  |
| First day of <u>w</u> eek: | Sunday 🗸                     |   |  |
| Examples                   |                              |   |  |
| Short date:                | 19-Oct-2013                  |   |  |
| Long date:                 | Saturday, October 19, 2013   |   |  |
| Short time:                | 1:50 PM                      |   |  |
| Long time:                 | 1:50:16 PM                   |   |  |
|                            | A <u>d</u> ditional settings |   |  |
|                            | OK Cancel Apply              | / |  |

7. Click on the Date tab.

| 6 Customize Format                                                                |                           |  |  |  |  |
|-----------------------------------------------------------------------------------|---------------------------|--|--|--|--|
| Numbers Currency Tim Date<br>Example<br>Positive: 123,456,789.00                  | Negative: -123,456,789.00 |  |  |  |  |
| Decimal symbol:                                                                   | . v                       |  |  |  |  |
| <u>N</u> o. of digits after decimal:                                              | 2 🗸                       |  |  |  |  |
| Digit grouping symbol:                                                            | , v                       |  |  |  |  |
| Digit grouping:                                                                   | 123,456,789 🗸             |  |  |  |  |
| N <u>eg</u> ative sign symbol:                                                    | - v                       |  |  |  |  |
| Nega <u>t</u> ive number format:                                                  | -1.1 🗸                    |  |  |  |  |
| Dis <u>p</u> lay leading zeros:                                                   | 0.7 🗸                     |  |  |  |  |
| List separator:                                                                   | ,                         |  |  |  |  |
| Measurement system:                                                               | U.S. 🗸                    |  |  |  |  |
| <u>S</u> tandard digits:                                                          | 0123456789 🗸              |  |  |  |  |
| <u>U</u> se native digits:                                                        | Never 🗸                   |  |  |  |  |
| Click Reset to restore the system default settings for <u>R</u> eset <u>Reset</u> |                           |  |  |  |  |
|                                                                                   | OK Cancel Apply           |  |  |  |  |

8. Change the Short Date format to as shown below. Click on the OK button to save change.

| Customize Format                                                                      |                                                |   |  |  |  |
|---------------------------------------------------------------------------------------|------------------------------------------------|---|--|--|--|
| Numbers Currency Tim                                                                  | e Date                                         |   |  |  |  |
| Example                                                                               |                                                |   |  |  |  |
| Short date:                                                                           | 19-Oct-2013                                    |   |  |  |  |
| Long date:                                                                            | Saturday, October 19, 2013                     |   |  |  |  |
| Date formats                                                                          |                                                |   |  |  |  |
| <u>S</u> hort date:                                                                   | dd-MMM-yyyy 🗸 🗸                                |   |  |  |  |
| Long date:                                                                            | dddd, MMMM d, yyyy                             | - |  |  |  |
| What the notations mean:<br>d, dd = day; ddd, dddd = day of week; M = month; y = year |                                                |   |  |  |  |
| Calendar                                                                              |                                                |   |  |  |  |
| W <u>h</u> en a two-digit ye                                                          | ar is entered, interpret it as a year between: |   |  |  |  |
| 1950 and                                                                              | 2029                                           |   |  |  |  |
| <u>F</u> irst day of week:                                                            | Sunday ¥                                       |   |  |  |  |
| Click Reset to restore the system default settings for <u>R</u> eset <u>Reset</u>     |                                                |   |  |  |  |
|                                                                                       | OK Cancel Apply                                | · |  |  |  |